## 日付をもとに曜日を表示

No.excel:8 PCクラブ 2023.09.20 伊藤 嘉明

Excel で、日付をもとにして曜日を表示させる方法 セルに入力した日付を、「セルの書式設定」の「表示形式」タブで変更すると、日付をもと にして曜日を表示させることができます。

例として、「2006年1月1日」をもとにして、曜日を表示させる方法をご案内します。

## 操作手順

 日付を入力したセルを右クリックし、表示されるメニュ ーから「セルの書式設定」をクリックします。

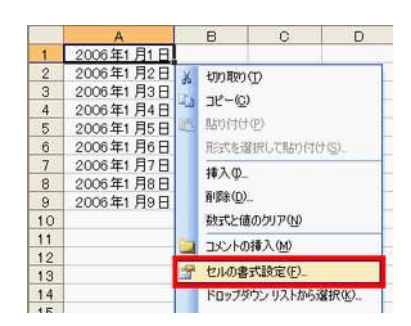

「表示形式」タブをクリックし、「分類」の一覧から「ユーザー定義」をクリックします。

「種類」に「aaa」と入力し、「OK」ボタンをクリックします。

「種類」に入力する内容を次のようにすると、表示される結果が変わります。

「aaaa」と入力すると、曜日の一文字の後ろに、「曜日」が付きます。

例:日曜日 「ddd」と入力すると、曜日が英語の省略形で表示されます。 例:Sun 「dddd」と入力すると、曜日が英語で表示されます。 例:Sunday

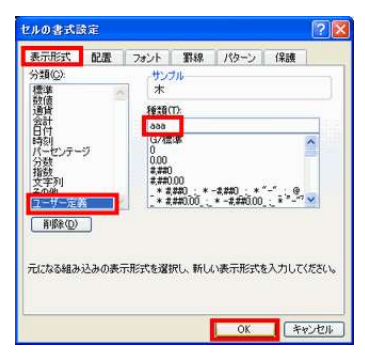

3. 曜日が表示されます。

|   | A         | В | С | D |
|---|-----------|---|---|---|
| 1 | B         |   |   |   |
| 2 | 2006年1月2日 |   |   |   |
| 3 | 2006年1月3日 |   |   |   |
| 4 | 2006年1月4日 |   |   |   |
| 5 | 2006年1月5日 |   |   |   |
| 6 | 2006年1月6日 |   |   |   |
| 7 | 2006年1月7日 |   |   |   |
| 8 | 2006年1月8日 |   |   |   |
| 9 | 2006年1月9日 |   |   |   |

日付といっしょに曜日も表示したい場合は、次のように入 カしてください。

例: 2006年1月1日(日)と表示させたい場合は、 「yyyy/m/d(aaa)」と入力します。

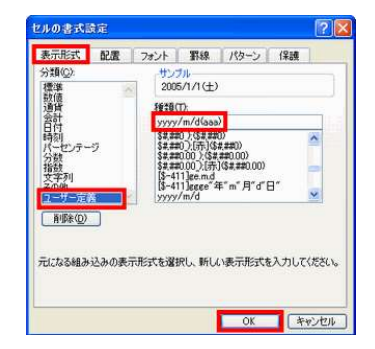

## (表示結果)

|   | A           | В | C | D |
|---|-------------|---|---|---|
| 1 | 2006/1/1(日) |   |   |   |
| 2 | 2006年1月2日   |   |   |   |
| 3 | 2006年1月3日   |   |   |   |
| 4 | 2006年1月4日   |   |   |   |
| 5 | 2006年1月5日   |   |   |   |
| 6 | 2006年1月6日   |   |   |   |
| 7 | 2006年1月7日   |   |   |   |
| 8 | 2006年1月8日   |   |   |   |
| 9 | 2006年1月9日   |   |   |   |

| 表示形式コード | 曜日の表示形式                                                  |
|---------|----------------------------------------------------------|
| ааа     | 月、火、水、木、金、土、日                                            |
| аааа    | 月曜日、火曜日、水曜日、木曜日、金曜日、土曜日、日曜日                              |
| ddd     | Mon、Tue、Wed、Thu、Fri、Sat、Sun                              |
| dddd    | Monday、Tuesday、Wednesday、Thursday、Friday、Saturday、Sunday |

表示形式コードと曜日の表示形式の関係